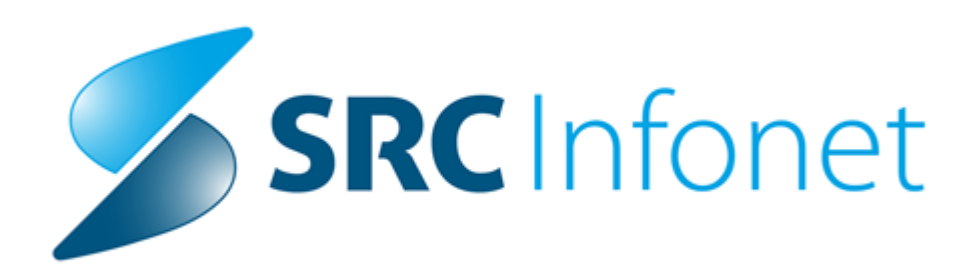

# Navodila za uporabnike

2020

(c) 2020 Infonet d.o.o.

# 1 Beleženje podatkov o testiranju na SARS-CoV-2 (na kratko COVID-19) - Hitri testi

S strani ZZZS in NIJZ ste bili obveščeni o postopkih beleženja storitev in diagnoz za COVID-19. V nadaljevanju vam pošiljamo podrobno razlago in navodila za uporabo v programu lsoz21, v katerem lahko beležite in spremljate tako medicinske kot obračunske podatke v povezavi z COVID-19. V verziji, ki smo jo izdali meseca oktobra, smo vas obvestili o dopolnitvah spremljanja kritičnih značilnosti, med katere spada tudi COVID-19 in možnostih za avtomatsko spremljanje teh podatkov.

#### Hitri antigenski testi na COVID-10 ali krajše hitri testi

Po informacijah, ki smo jih prejeli iz različnih ustanov, se bo večina hitrih testov izvajala oz. odčitala kar v ambulantah in na oddelkih, v nekaterih primerih pa bodo poslani tudi v vaš laboratorij. V programu lsoz21 smo pripravili možnost vnosa podatkov.

Pripravili smo namensko aktivnost COVID\_HT katera ima avtomatsko povezana storitev Q0309. Potrebno je vnesti le rezultat in opcijsko natisniti izvid, ki ga program z dodatnimi nastavitvami z naše strani po želji lahko pošlje tudi v sisteme:

- **DMS** (dokumentni sistem),
- **CRPP** (centralni register podatkov o pacientu)
- ali obvesti pacienta preko sistema doZdravnika.

prav tako bo potrebno vzpostaviti avtomatsko obveščanje o testiranjih in rezultatih na MZ (Več informacij v poglavju 4).

#### 1. Dodajanje aktivnosti

Obravnavo kreiramo po načinu, ki smo ga uporabljali za COVID storitve do sedaj.

Aktivnost za obračun in beleženje hitrega testa dodajamo preko gumba [Dodaj] v oknu posegi/izvidi ali gumbu [Akt. dodaj] na oknu storitve.

Na oknu Posegi in izvidi

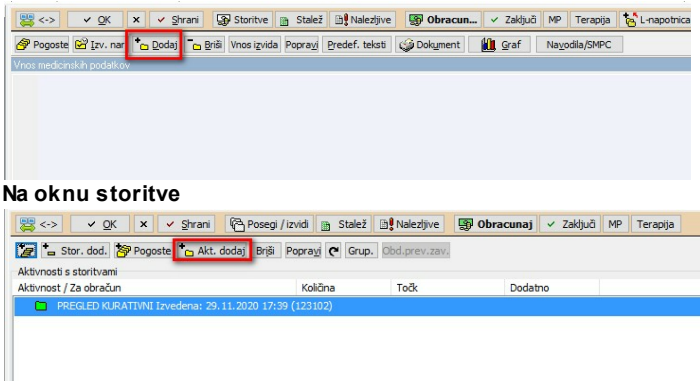

V obeh primerih se nam odpre okno za vnos aktivnosti.

V polje skupina aktivnosti vnesemo COV in v polje aktivnost vnesemo šifro COVID\_HT.

- V spodnji del okna se avtomatsko doda tudi storitev za obračun Q0309 (Način obračuna cene je opisan v navodilih nastavitev cene)

| 31360, TEST INFO    | ONET 2, 119 let (01.01.1901), CESTA TALCEV 38, « | 4000 KRANJ, Prim.  | amb., 24.11.20 | 20(3447549), Kreirana | ACD011 🔀     |
|---------------------|--------------------------------------------------|--------------------|----------------|-----------------------|--------------|
| Aktivnost Medicin   | nski podatki 🛛                                   |                    |                |                       |              |
| Skupina aktivnosti: | COV SA_COVID                                     |                    |                |                       |              |
| Aktivnost:          |                                                  |                    |                |                       |              |
| Čas naročila:       | 24.11.2020 📮 14:29                               |                    |                |                       |              |
|                     |                                                  |                    |                |                       |              |
|                     |                                                  |                    |                |                       |              |
| Datum začetka izva  | ajanja: 24.11.2020 📮 14:29 Datu                  | m konca izvajanja: | 24.11.2020     | ) 📮 14:29             |              |
| Enota izvajanja:    | SA950 COVID ODVZEMI Izvaj                        | alec:              | 10118          | MÜLLER ROK            |              |
| Za obračun          |                                                  |                    |                |                       |              |
| Paleta              | Briši                                            |                    |                |                       |              |
| Koda                | Opis                                             | Količina           | Cena           |                       |              |
| Q0309               | Dokazovanje SARS-CoV-2 - antigenski test         | 1                  |                |                       |              |
| -                   |                                                  |                    |                |                       |              |
|                     |                                                  |                    |                |                       |              |
|                     |                                                  |                    |                |                       |              |
|                     |                                                  |                    |                |                       |              |
|                     |                                                  |                    |                |                       |              |
| 1                   |                                                  |                    |                |                       |              |
|                     | x Prekliči                                       |                    |                |                       | Avtorizirail |

V istem oknu nadaljujemo na zavihku "medicinski podatki" (slika spodaj) kjer vnesemo Simptome, rezultat, naziv testa, diagnozo, indikacijo za test ter diagnozo in izvid (obvezna polja bo program zahteval izpolnjena):

- Šifrant naziv testa naj bi se dopolnjeval vendar s strani MZ še nismo prejeli podatka o nazivih testov, šifrant si lahko dopolnete sami (CO4).

| 34630,                                                                                                    | test,                                                                                                    | Prim X      |
|----------------------------------------------------------------------------------------------------|----------------------------------------------------------------------------------------------------|-------------|
| Aktivnost Medicinski podatki                                                                                                    |                                                                                                    |             |
| Naročnik: SA108 AMBULANTA SPLOŠNE I<br>Izvajalec: SA150 COVID ODVZEMI 5001<br>Pacient: 34630                                                                                             | MEDICINE<br>1 ZDRDOZDRAVNIKA JANEZ                                                                                                    |             |
| Aktivnost: COVID HITRI TEST                                                                                                    |                                                                                                    |             |
| <ul> <li>Simptomi:</li> <li>Rezultat COVID 19 hitri test:</li> <li>Naziv testa:</li> <li>Diagnoza:</li> <li>Indikacija za test:</li> <li>Obveščanje pacienta:</li> <li>Izvid:</li> </ul> | Prisotni       Niso prisotni       Neopredeljeno         Pozitiven       Negativen         Image: NADAL2 COVID-19 Antigen Rapid         NADAL& COVID-19 Antigen Rapid         NADAL& COVID-19 Antigen Rapid         NADAL3 COVID-19 Antigen Rapid         NADAL4 COVID-19 Antigen Rapid         NADAL3 COVID-19 Antigen Rapid         NADAL4 COVID-19 Antigen Rapid         NADAL5 COVID-19 Antigen Rapid         NADAL5 COVID-19 Antigen Rapid         NADAL5 COVID-19 Antigen Rapid | obve        |
| △ ▽ Vpis b.p.                                                                                                    | Osveži                                                                                                    |             |
| ✓ <u>O</u> K × <u>P</u> rekliči                                                                                                    |                                                                                                    | vtoriziraj! |

S klikom na gumb [OK], se aktivnost s storitvijo in vsemi vnešenimi podatki doda na obravnavo.

#### 2. Tiskanje izvida

Opcijsko nato lahko pacientu tiskamo izvid, ki bo vseboval vnešene podatke. Tiskanje je možno iz okna posegi in izvidi.

Ko zapremo zgornje vnosno okno se nam na posegih in izvidih ob vnešenih podatkih pokaže gumb za tiskanje izvida.

| 🔬 2 Q 📽 aufi       | 🗞   🕱 urt 🗇 urb 🗞 urc - 🌾 🚳 🛛 🎪 🗛 🛷 erec 😋 nap 🚡 DN 🗃 🛛 🕼 🖉 👘 🖉 👘 🖉 🕫 🕫 🕫 🕬 📨 🧈 🖓                                                                                                    |        |
|--------------------|----------------------------------------------------------------------------------------------------|--------|
| Drevo oken 🗙       |                                                                                                    |        |
| Pacienti danes     | 式 <> V GK 🛛 X 🗍 V Shran 🔄 🕹 Storitve 👔 Stalež) 🖆 Nalezijve 🔛 Obracun V Zakjuči MP 🛛 Terapija 🚡 L-napotnica 💿 IK 🥙 Poročilo o 🕠 BA Pac.izvidi 🖄 Prenos di 🖄 Nap. obra Diabetić                                                                                                    | i kar. |
| Seznam pacientov   | 🧬 Pogoste 🖻 Izv. nar. 🍗 Dodaj 🗂 grili Vinos izvida Popravi Bredef. teksti 🤪 Dokument 🏙 graf 🛛 Navodia/SMPC 🌄 🖹                                                                                                    | C      |
| 29.11.2020 Amb.    | Vnos medicinskih podatkov                                                                                                    | nosti  |
| - Posegi / izvidi  |                                                                                                    |        |
| Seznam za obra     | 1 Control of the second second s                                                                                                    |        |
| Katalogi in orouja | COVID HITRI TEST                                                                                                    |        |
|                    |                                                                                                    |        |
|                    | Composition     Composition     Compositi |        |
|                    | Naziv testa: 1 NADAL@ COUTD 19 Antioen Rapid                                                                                                    |        |
|                    | Diagnoza: B34.2 Coronavirusna infekcija, neopredeljena Coronavirusna infekcija, neopredeljena                                                                                                    |        |
|                    | Statistični primer: Dodaj Umakni                                                                                                    |        |
|                    | Opis: Coronavirusna infekcija, neopredeljena                                                                                                    |        |
|                    | Dodathi ops:<br>Tradiannos: D DEI OWNA                                                                                                    |        |
|                    | Pomen diagnoze:                                                                                                    |        |
|                    |                                                                                                    |        |
|                    |                                                                                                    |        |
|                    |                                                                                                    |        |
| < >                | Indkadia za test:                                                                                                    |        |
| Seznam prazen!     | Obveščanje padenta:                                                                                                    |        |
|                    | Ctrl+F Pisava                                                                                                    |        |
|                    | Pacient prihaja na pregled zaradi kašlja. Prejel je HAGT TEST                                                                                                    |        |
|                    |                                                                                                    |        |
| 2 2029: SŽO: >40%  |                                                                                                    |        |
|                    |                                                                                                    |        |
|                    |                                                                                                    |        |
|                    |                                                                                                    |        |
|                    |                                                                                                    |        |
| 52                 |                                                                                                    |        |

Z nadgradnjo se bo namestila predpripravljena različica izpisa, v kolikor želite, lahko dopolnitve naredite sami ali pa nas kontaktirajte:

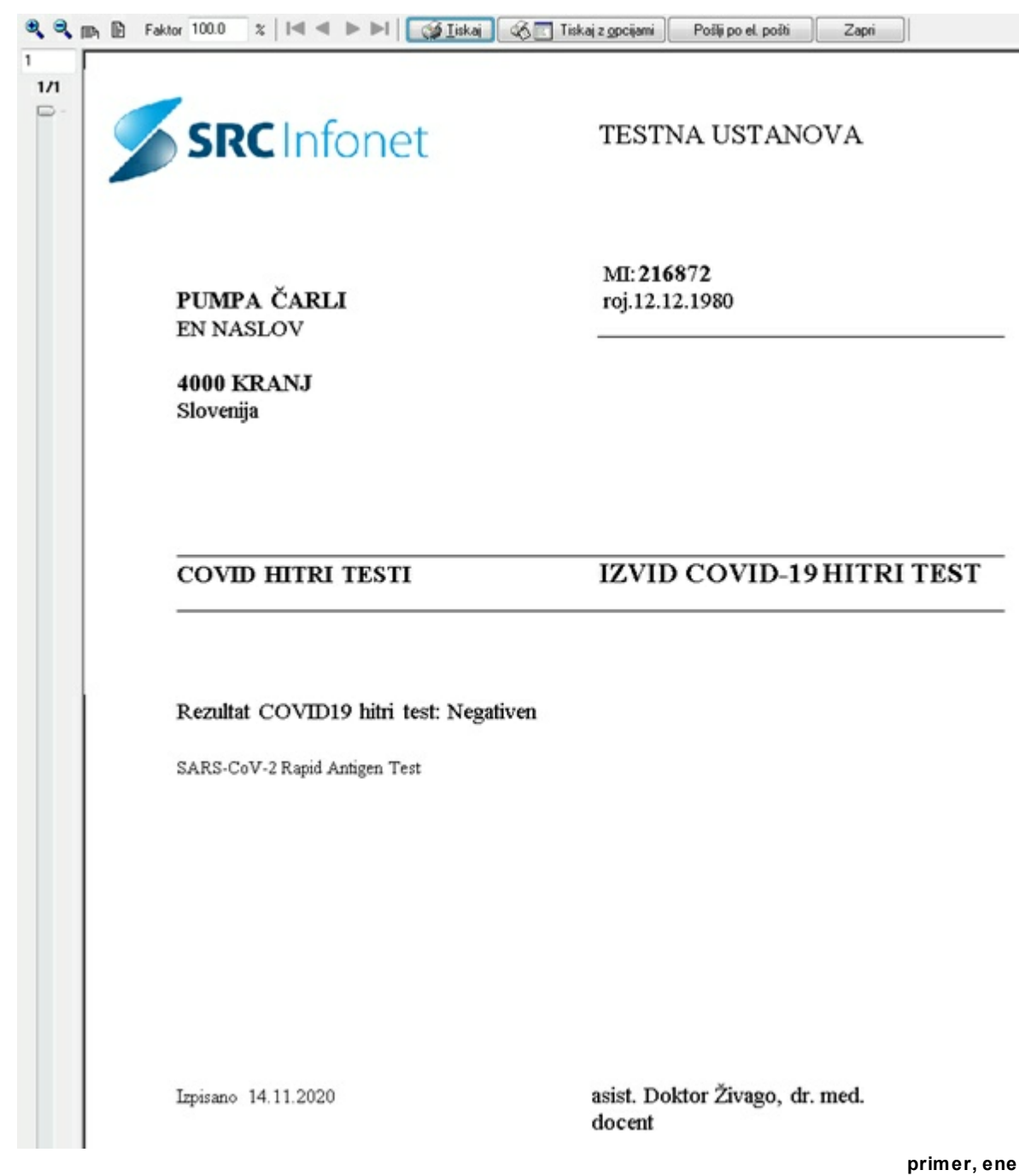

različic izpisa

Iz nekaterih ustanov smo prejeli željo, da bi spremljali tudi informacijo o tipu hitrega testa, to namero so izrazili tudi na MZ, a žal šifranta še nismo prejeli. V kolikor ga bomo, bomo dopolnili vnos podatkov.

#### 3. Diagnoze

Po ZZZS pravilih se mora za storitev Q0309 vnašati tudi diagnoza. Novih diagnoz U07x na ZZZS še niso potrdili oz. objavili in vam bodo zavrnili fakture, v kolikor jih boste vnesli. Zaenkrat so dovoljene naslednje diagnoze:

- B34.2 Coronavirusna infekcija, neopredeljena
- B34.9 Virusna infekcija, neopredeljena

#### 4. Obveščanje o testi in rezultatih

Ministrstvo za zdravje (MZ) nas je obvestilo, da bodo v kratkem izdali zahtevo po avtomatskem poročanju o opravljenih PCR in hitrih testih – o številu opravljenih testov in rezultatih. Podatki se bodo morali sporočati sproti za vsak test posebej. Obveščanje o elektronsko naročenih PCR testih smo že realizirali, za poročanje o hitrih testih pa bomo takoj, ko prejmemo podrobne informacije s strani MZ, implementirali tudi v ISOZ21.

V kolikor hitre teste naročate v vaš laboratorijski sistem, nas o tem obvestite, ker bo v tem primeru potrebno implementirati obveščanje na drugačen način.

### 1.1 Beleženje podatkov o hitrih testih na COVID-19 - nastavitve

V kataloge so dodani naslednji podatki:

#### skupine aktivnosti:

COV - skupina G (za dodajanje) CHH - skupina H (medicinski podatki)

#### aktivnost:

COVID\_HT - COVID HITRI TEST nastavitev v dodatnih podatkih aktivnosti (aktivnost, se ob dodajanju avtomatsko avtorizira): PrintDocument=aiPrintHCCOVIDHT;PrintDocumentName=Izvid COVID19 hitri test; AutomaticAutorisation=SILENT

#### medicinski podatki:

COV00 - Rezultat COVID19 hitri test COV01 - Izvid COV02 - Diagnoza COV03 - Simptomi COV04 - Naziv testa

#### šifranti

v medicinskem podatku COV00 je opredeljen šifrant CO1. Vrednosti šifranta:

- 1 Negativen
- 2 Pozitiven

v medicinskem podatku COV04 je opredeljen šifrant CO4. Vrednosti šifranta:

- 1 NADAL® COVID-19 Antigen Rapid
- 2 CERTEST SARS-CoV-2
- 3 SARS-CoV-2 Rapid Antigen Test

Ostale hitre teste si lahko v šifrant dodate sami.

# Prosimo, da zgoraj zapisanih vrednosti ne spreminjate oz. se o spremembah prej posvetujete z nami!

#### izpis dokumentov:

aiPrintHCCOVIDHT

#### vnos medicinskih podatkov ob dodajanju aktivnosti:

V kolikor se vam pri dodajanju aktivnosti ne pokaže zavihek za vnos medicinskih podatkov, je potrebno nastaviti parameter Application.aiMRSAReportedFromMBL - parameter lahko vsebuje več vrednosti, za vnos podatkov mora vsebovati tudi nastavitev **Enabled=TRUE** 

#### storitve v aktivnosti

v povezovalni katalog dodana povezava med aktivnostjo COVID\_HT in storitvama Q0309 in Q0310

parameter AccountRequestorContoListIzd postavimo na \* (za MBL lab)

VZD na enoti (če je posebna enota, je potrebno preveriti, če imajo v ceniku za ta VZD ceno)

## 1.2 Obračun hitrih covid testov - Nastavitev cene

ZZZS je za obračun hitrih COVID testov objavil storitev Q0309 (OKR 16/20). Storitev velja od 24.10.2020, od takrat so objavljene tudi cene. Če so se izvajali hitri testi v oktobru, je obravnave od 24.10 potrebno popraviti. To velja tudi za obravnave izvedene v novembru. Cene bodo objavljene posamezno po mesecih. Za oktober in november je potrebno ponovno prenesti cenik (Navodila uvoz cenika). Pred prenosom se naredi vpogled na portal izvajalca https://izvajalec.zzzs. si, če so ceniki že na voljo za določen mesec.

Cena, ki jo je ZZZS objavil na portal, je najvišja dovoljena cena, po višji ceni testov ni dovoljeno obračunati. Cena je sestavljena iz zneska za odvzem brisa in stroška testa. Maksimalna cena se lahko spremeni! (OKR 16/20 poglavje 4.1).

# Zaradi objave maksimalne cene v ceniku, je za pravilen obračun v ISOZ21 ceno potrebno

**popraviti.** V nadaljevanju bosta v prvih dveh poglavjih opisana dva načina obračuna cene. Način za izvajalce, ki imajo enega dobavitelja testov in enotno ceno za vse teste. Drugi način za izvajalce, ki imajo več dobaviteljev in bodo teste obračunavali po različnih cenah.

Tretje poglavje opisuje vnos cene na sami obravnavi (samo za izvajalce z več cenami).

#### 1. Obračun testov z enotno ceno (vsi testi se obračunavajo po isti ceni).

Za izvedbo te točke je potrebno imeti prenešene cenike. Obstoječo ceno je potrebno popraviti v ceniku. Do cenika dostopamo preko zavihka Katalogi -> Cenik -> Cenik storitev.

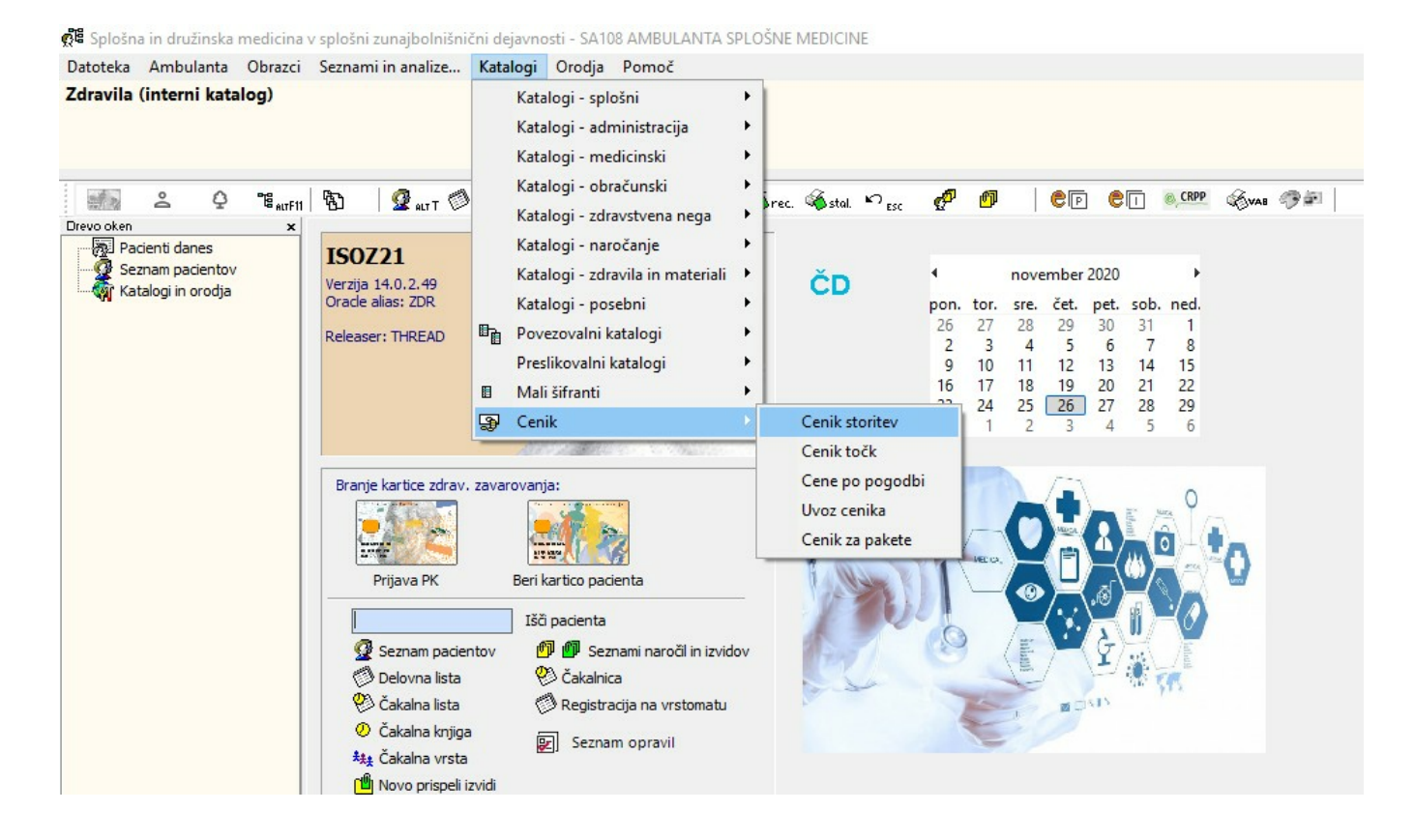

- 1.1 Odpre se katalog storitev, kjer v iskalnik vpišemo iskano storitev (Q0309)
- 1.2 V spodnjem delu so prenešene maksimalne dovoljene cene po mesecih objave

| Splošna in družinska medicin                                                                                                    |                                                                  |                                    |                                                   |                                                   | -                                                               |                                |              |                            |                                  |                               |         |          |            | Destable     |
|----------------------------------------------------------------------------------------------------|------------------------------------------------------------------|------------------------------------|---------------------------------------------------|---------------------------------------------------|-----------------------------------------------------------------|--------------------------------|--------------|----------------------------|----------------------------------|-------------------------------|---------|----------|------------|--------------|
| enik storitev                                                                                                    | a Obrazel Sez                                                    | nami in analize                    | Katalogi                                          | Orodja Pon                                        | loc                                                             |                                |              |                            |                                  |                               |         |          |            | Foures       |
| inter and the set of the set of | m 180   92                                                       | art Øcuß 🕅                         | m.F2   🗞 🗉                                        | ≪ <b>6</b> Rp ≪6F                                 | p 🌾rec. 🌾stal                                                   | ಣ್ಣ 🧬                          | ø            | ep ei                      | S, CRPP                          | Gvas ØF                       | 🖂       | <b>F</b> |            | 8            |
| Pacienti danes                                                                                                    | Šifra ∨ Q0                                                       | 309                                | Zapri                                             | Is 🔇                                              | aj                                                              |                                |              |                            |                                  |                               |         |          |            |              |
| Katalogi in orodja                                                                                                    | Zadnje cene                                                      | ~                                  |                                                   |                                                   | 1.1 Iskalnik s                                                  | toritve                        |              |                            |                                  |                               |         |          |            | H            |
| Cenik storitev                                                                                                    | Katalog s                                                        | toritev                            |                                                   |                                                   |                                                                 |                                |              |                            |                                  |                               |         |          |            |              |
|                                                                                                    | Koda storitve                                                    | Opis storitve                      |                                                   |                                                   | Datum veljavn                                                   | osti od Vrednos                | t Tip enot   | e Tip plačnik              | a Način iz                       | računa cene                   |         |          | Vrsta stor | itve Stevilo |
|                                                                                                    |                                                                  |                                    |                                                   |                                                   |                                                                 |                                |              |                            |                                  |                               |         |          |            |              |
|                                                                                                    |                                                                  |                                    |                                                   |                                                   |                                                                 |                                |              |                            |                                  |                               |         |          |            |              |
|                                                                                                    |                                                                  |                                    |                                                   |                                                   |                                                                 |                                |              |                            |                                  |                               |         |          |            |              |
|                                                                                                    |                                                                  |                                    |                                                   |                                                   |                                                                 |                                |              | 1.2 Prene                  | šene c                           | ene s cenik                   | om      |          |            |              |
|                                                                                                    | <                                                                |                                    |                                                   |                                                   |                                                                 |                                | _            | 1.2 Prene                  | šene c                           | ene s cenik                   | om      |          |            |              |
|                                                                                                    | <<br>Cenik za                                                    | izbrano stor                       | itev                                              |                                                   |                                                                 | _                              | _            | 1.2 Prene                  | šene c                           | ene s cenik                   | om      |          |            |              |
|                                                                                                    | <<br>Cenik za<br>Dodaj                                           | izbrano stor<br>Pgpravi 🕌          | itev                                              | S za <u>V</u> ZD Do                               | iaj za <u>2</u> 225 za V2D                                      | Ųiani ceno                     | _            | 1.2 Prene                  | šene c                           | ene s cenik                   | om      |          | _          |              |
|                                                                                                    | <<br>Cenik za<br>Dodaj<br>Datum                                  | izbrano stor<br>Pgoravi            | itev<br>odaj ne-222                               | S za <u>V</u> ZD Dovednost z DDV                  | iaj za <u>Z</u> ZZS za VZD<br>Valuta Tip plačnika               | Ukini ceno<br>za izračun cene  | Število točk | 1.2 Prene:                 | šene c                           | ene s cenik<br>Datum ukinitve | Pogodba | 1        | _          |              |
|                                                                                                    | <     Cenik za     Dodaj     Datum     01.11.2020     01.10.0210 | izbrano stor<br>Pgoravi<br>Vrednos | itev<br>torez DDV W<br>45<br>12                   | S za <u>V</u> ZD Do<br>ednost z DDV<br>45         | iaj za <u>Z</u> ZZS za VZD<br>Valuta Tip plačnika<br>EUR        | Lidni ceno<br>za izračun cene  | Število točk | 1.2 Prene:                 | šene c                           | Datum ukinitve                | Pogodba | 1        |            |              |
|                                                                                                    | <     Cenik za     Dodaj     Datum     01.11.2020     01.10.2020 | izbrano stor<br>Pgoravi<br>Vrednos | itev<br>odaj ne-222<br>ti brez DDV Vi<br>45<br>12 | S za <u>V</u> ZD Dov<br>rednost z DDV<br>45<br>12 | laj za <u>Z</u> ZZS za VZD<br>Valuta Tip plečnika<br>EUR<br>EUR | Udini ceno<br>za izračun cene  | Število točk | Točke za tehn              | šene c<br>ka VZD<br>0 70182<br>0 | Datum ukinitve                | Pogodba | ]        | _          |              |
|                                                                                                    | <     Cenik za     Dodaj     Datum     01.11.2020     01.10.2020 | izbrano stor<br>Pgpravi<br>Vrednos | itev<br>Idaj ne-222<br>It brez DDV Vi<br>45<br>12 | S za <u>V</u> ZD Doo<br>ednost z DDV<br>45<br>12  | daj za 2225 za VZD<br>Valuta Tip plačnika<br>Eur<br>EUR         | Lišini ceno<br>za izračun cene | Število točk | Točke za tehn              | šene c<br>ka VZD<br>0 70182<br>0 | Datum ukinitve                | Pogodba | ]        |            |              |
|                                                                                                    | <     Cenik za     Dodaj     Datum     O1.10.2020                | izbrano stor<br>Pgoravi<br>Vrednos | itev<br>daj ne-222<br>st brez DDV W<br>45<br>12   | S za ¥ZD Doo<br>ednost z DOV<br>45<br>12          | laj za <u>ZZZS</u> za VZD<br>Valuta Tip plačnika<br>EUR<br>EUR  | Lisin ceno<br>Zo izročun cene  | Število točk | 1.2 Prene<br>Točke za tehn | šene c<br>ka VZD<br>0 70182<br>0 | Datum ukinitve                | Pogodba | ]        |            |              |

1.3 Cene popravljamo v spodnjem delu prek gumba [Popravi] tako, da kliknemo v vrstico za mesec katerega želimo popraviti in nato gumb [Popravi].

| Katalog                        | storitev                          |                                                     |                                                 |                                             |                    |               |                  |            |                |                    |                |             |
|--------------------------------|-----------------------------------|-----------------------------------------------------|-------------------------------------------------|---------------------------------------------|--------------------|---------------|------------------|------------|----------------|--------------------|----------------|-------------|
| Koda storit                    | ve Opis storitve                  |                                                     |                                                 | Datum veljavno                              | sti od Vrednost    | t Tip enote   | Tip plačnika     | Način izra | ičuna cene     |                    | Vrsta storitve | Stevilo tod |
| Q0309                          | Odvzem brisa S                    | ARS-CoV-2 in HAG                                    | r <mark>- prora</mark> čun                      | 01.10.2020                                  |                    | 12            |                  | С          | CENA V CENIK   | U,ENAKA ZA VSE TIP |                |             |
|                                |                                   |                                                     |                                                 |                                             |                    |               |                  |            |                |                    |                |             |
| c<br>Cenik za                  | a izbrano sto                     | ritev                                               | v7D Dodai z                                     | a 7775 za V7D                               | Likini cenn        | _             | _                | _          | _              | _                  | _              | _           |
| <<br>Cenik za<br><u>D</u> odaj | a izbrano sto<br>Popravi          | ritev<br>Dodaj ne-ZZZS zr                           | a ⊻ZD Dodaj z                                   | a ZZZS za VZD                               | <u>U</u> kini ceno | Čtervilo toži | Tožko za toknik  | . 1/7D     | Datum Maitum   | Danatha            | _              | _           |
| Cenik za<br>Dodaj<br>Datum     | i izbrano sto<br>Pgpravi<br>Vredn | ritev<br>Dodaj ne-ZZZS z<br>ost brez DDV Vred<br>45 | a <u>V</u> ZD Dodaj z<br>nost z DDV Va<br>45 Fl | a <u>Z</u> ZZS za VZD<br>uta Tip plačnika z | Ukini ceno         | Število točk  | Točke za tehnika | a VZD      | Datum ukinitve | Pogodba            | _              |             |

1.4 Odpre se okno za ureditev cene. Popravimo vrednost brez DDV in vrednost z DDV (obe ceni sta enako ovrednoteni). Potrdimo s klikom na gumb [OK].

| Vnos cene za storitev                                                                                  |                                           |
|----------------------------------------------------------------------------------------------------|-------------------------------------------|
| Valuta:<br>Vrednost brez DDV:<br>Vrednost z DDV:<br>Datum veljavnosti od:<br>Točk:<br>Točk za tehnika: | EUR P<br>9<br>9<br>01110.2020 P<br>0<br>0 |
| ✓ <u>O</u> K × Prekliči                                                                                |                                           |

Po teh korakih bo za popravljen mesec obračunana cena enaka popravljeni. Cena se lahko popravi tudi kasneje, ko so testi že vnešeni po napačni ceni. RAF pri fakturiranju popravi vse cene s trenutno veljavnimi, zato je cene potrebno popraviti pred fakturiranjem!

#### 2. Obračun testov z različnimi cenami.

Zaenkrat je rešitev takšna, da mora uporabnik na vsako obravnavo vnesti znesek testa, ki ga je pacient opravil. Da se omogoči vnos cene za storitev na sami obravnavi, je potrebno v katalogu storitev popraviti način vnosa cene.

Do kataloga storitve dostopamo preko Katalogi -> Katalogi - administracija - > Storitve.

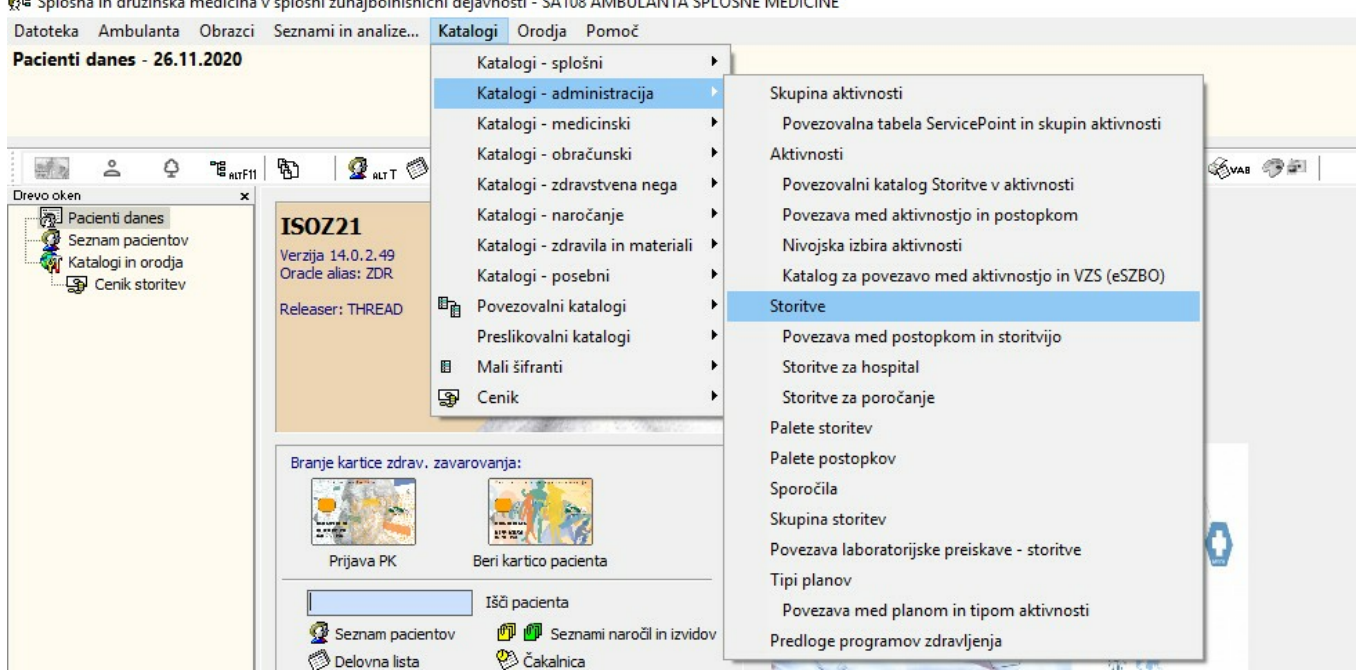

💏 Splošna in družinska medicina v splošni zunajbolnišnični dejavnosti - SA108 AMBULANTA SPLOŠNE MEDICINE

V iskalniku poiščemo storitev (Q0309). Najlažje iščemo po kodi storitve. Pod vnosnim poljem za iskanje je potrebno v spustnem seznamu Opis spremeniti na Koda, da iskalnik išče po kodi storitve.

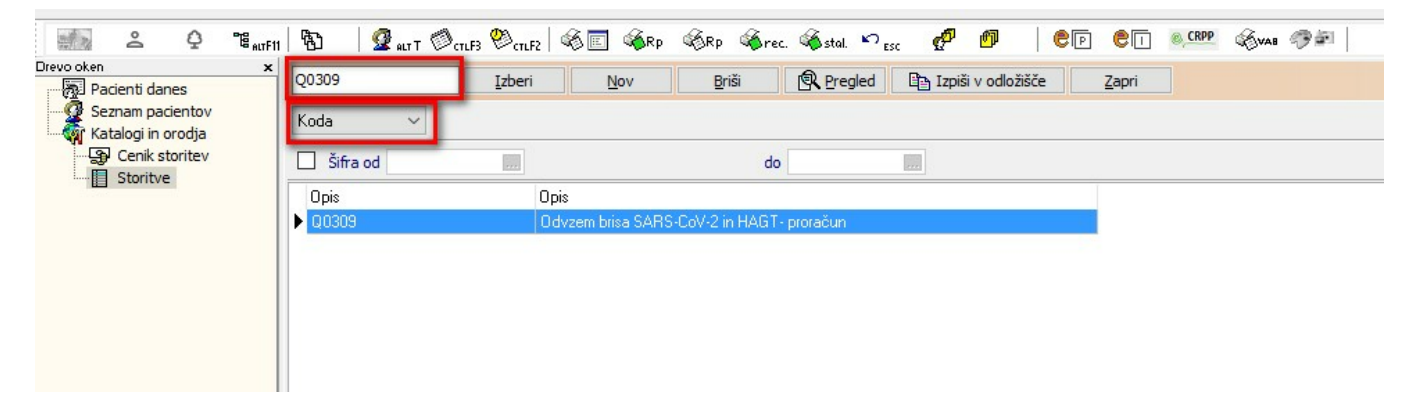

Storitev odpremo z dvoklikom. V katalogu popravimo vrednost "Način izračuna cene" **iz vrednosti C na vrednost P i**n potrdimo s klikom na gumb [OK].

| (oda storitye:                                        | 00309       |        |                                                             |  |
|-------------------------------------------------------|-------------|--------|-------------------------------------------------------------|--|
|                                                       | ODVZEM BE   | AZISA  | SARS-COV-2 IN HAGT- PROPAČI IN                              |  |
| Enota mere:                                           | CDV2LI-TDP  | -      |                                                             |  |
| Vir eteritue                                          |             |        | 7776 15 294 očono zaračjudijuji matorijal je otorituo (17M) |  |
| čifia segura u katalegu                               | 1           |        |                                                             |  |
| Silra resursa v katalogu:                             |             |        |                                                             |  |
|                                                       | 1           | -      |                                                             |  |
| Mangus skupina:<br>Tio storitus za obračup - koptor   | c           |        |                                                             |  |
| Tip storitye za obračun - grupa storitye:             | N           |        | Navadna                                                     |  |
| Stopnia davka:                                        | 99          |        |                                                             |  |
| Način izračuna cene:                                  | P           | -      | VNOS VREDNOSTI                                              |  |
| Količnik za izračun cene:                             | c           |        | THOS TREDITOSIT                                             |  |
| Izhodiščna grupa:                                     | 0008        |        | POSEBEJ ZARAČUNLJIV MATERIAL                                |  |
| Konto:                                                |             |        |                                                             |  |
| VZD:                                                  | 701824      |        | Druge obveznosti ZZZS / Povračilo proračun RS               |  |
| Storitev se ne more obracunati s pregledom / Pregled: |             | -      |                                                             |  |
| Zvezdice:                                             |             | •      |                                                             |  |
| Dodatno opozorilo:                                    |             |        |                                                             |  |
| Dejavnosti za obračun:                                | ADEGHJKM    | QV3    |                                                             |  |
| Datum pričetka veljavnosti:                           | 01.10.2020  | ) 📮    |                                                             |  |
| Datum prenehanja veljavnosti:                         |             | Ç      |                                                             |  |
| Privzet tip plačnika:                                 |             | -      |                                                             |  |
| Carinska deklaracija:                                 |             |        |                                                             |  |
| Info:                                                 |             |        |                                                             |  |
|                                                       |             |        |                                                             |  |
|                                                       |             |        |                                                             |  |
| Grupa za analitiko:                                   | -           | •      |                                                             |  |
| Dolgi opis:                                           | Storitev: Q | 20309  | 9 (kratek in dolg opis iz ZZZS šifranta 15)                 |  |
|                                                       | Odvzem br   | risa S | SARS-CoV-2 in HAGT- proračun                                |  |

Po teh korakih imamo na sami obravnavi možnost sproti vnašati ceno posameznega testa. Še vedno je potrebno paziti, da vrednost ne preseže tiste, ki jo je objavil ZZZS.

To je začasna in trenutno edina rešitev. Pripravljamo enostavnejšo rešitev za uporabnike, da bodo lahko vnašali različne cene na podlagi izbranega testa na sami obravnavi z že vnaprej vnešeno ceno. Rešitev bo na voljo v naslednjem tednu saj je potrebno dopolniti kodo programa. Pripravljena bodo tudi navodila za administratorski del (vnos testa in cene v katalog), kot tudi za medicinski del (vnos testa za obračun na obravnavi).

#### 3. Vnos cene za storitev na obravnavi (vezano na drugo poglavje - različne cene testov)

Obravnavo kreiramo po načinu, ki smo ga uporabljali za COVID storitve do sedaj:

- kreiranje ustrezne obravnave,
- vnos aktivnosti na popis obravnave,
- vnos pogojev za obračun (vrsta obravnave, razlog obravnave, vsebina obravnave)
- diagnoza (dovoljene diagnoze so definirane v okrožnici OKR 16/20).

Postavimo se na okno kjer vnašamo storitve in prek gumba [Stor. dod.] vnesemo storitev.

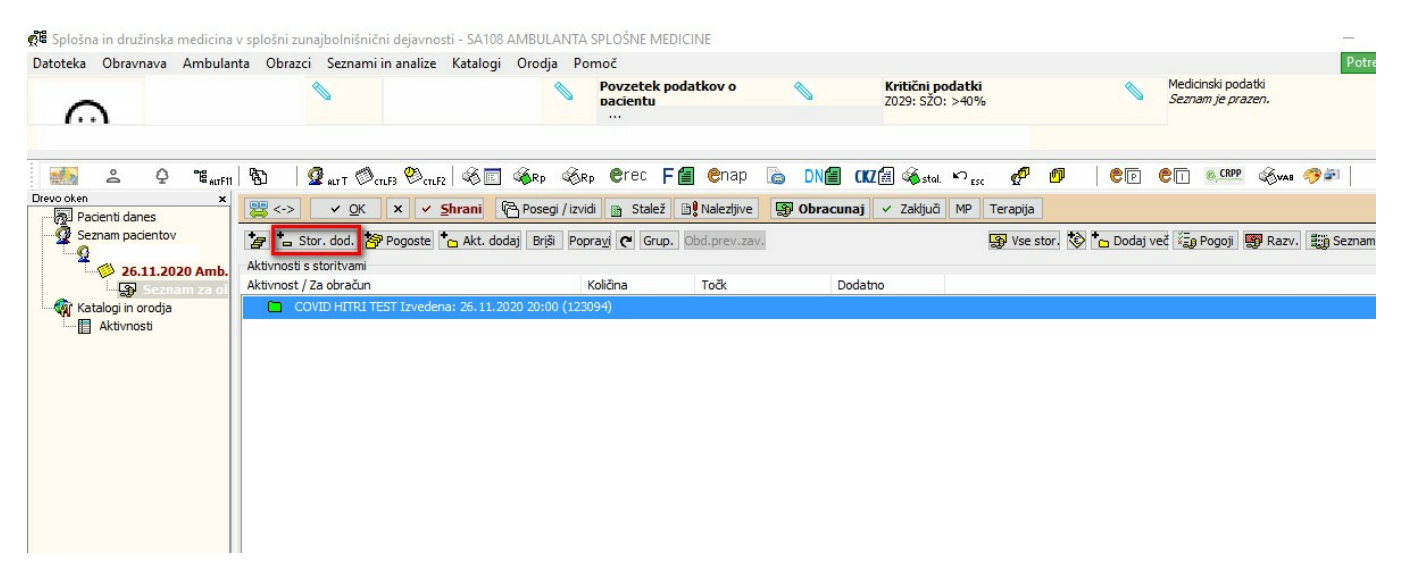

V oknu, ki se odpre, vnesemo storitev Q0309, v polju cena je sedaj možno vnesti znesek. Vnesemo znesek testa, ki ga je pacient opravil.

| 🝃 🔚 Stor. dod. 🤌 P      | ogoste 🔭 Akt. dodaj Briši                       | Popra <u>v</u> i 🇨 Gru | up. Obd.prev.zav.       |                     | S Vse stor            | 😵 🎃 D | odaj več 🏭 Pogoji 📓 | Razv. |
|-------------------------|-------------------------------------------------|------------------------|-------------------------|---------------------|-----------------------|-------|---------------------|-------|
| Aktivnosti s storitvami |                                                 |                        |                         |                     |                       |       |                     |       |
| Aktivnost / Za obračun  |                                                 | Količina               | Točk                    | Dodatno             |                       |       |                     |       |
| COVID HITRI TES         | T Izvedena: 26.11.2020 20:00 (                  | 123094)                |                         |                     |                       |       |                     |       |
|                         |                                                 |                        |                         |                     |                       |       |                     |       |
|                         |                                                 |                        |                         |                     |                       |       |                     |       |
|                         |                                                 |                        |                         |                     |                       |       |                     |       |
|                         | Storitve                                        | TFOT                   |                         |                     |                       | ×     |                     |       |
|                         | SACUVH CUVID HITRI                              | TEST                   |                         |                     |                       |       |                     |       |
|                         | Datum vnosa: 26.11.202<br>Enota: SA108 AMBULAND | 20 20:00:08 Za         | AČ. izv.: 26.11.2020    | 20:00:08 Konec izv. | : 26.11.2020 20:00:08 |       |                     |       |
|                         | Enota naroč.: SA108 AM                          | BULANTA SPLOŠI         | NE MEDICINE Naroà       | inik:               |                       |       |                     |       |
|                         | Za obračun                                      |                        |                         |                     |                       |       |                     |       |
|                         | Paleta Briši                                    |                        |                         |                     |                       |       |                     |       |
|                         | Koda Op                                         | is<br>Li cano          | e vo: uter              | Količin             | a Cena                |       |                     |       |
|                         |                                                 | vzem brisa SARS        | -Cov-2 in HAG I - prora | cun                 |                       |       |                     |       |
|                         |                                                 |                        |                         |                     |                       |       |                     |       |
|                         |                                                 |                        |                         |                     |                       |       |                     |       |
|                         |                                                 |                        |                         |                     |                       |       |                     |       |
|                         |                                                 |                        |                         |                     |                       |       |                     |       |
|                         | ✓ <u>O</u> K × <u>P</u> rekli                   | ä                      |                         |                     |                       |       |                     |       |
|                         |                                                 |                        |                         |                     |                       |       |                     |       |